## Schulbuch-Vorlage über das mein.koenemann-bs.de erstellen & ausfüllen

## für Direktanlieferung an die Schule

- 1. Melden Sie sich bitte wie gewohnt im mein.koenemann-bs.de an.
- Bibliografieren Sie die gewünschten Artikel und erstellen Sie bitte <u>einen Warenkorb pro</u> <u>Schule</u> – an dieser Stelle brauchen Sie <u>noch nicht die gewünschten Mengen</u> einzutragen. In diesem Schritt überprüfen Sie so auch gleich, ob die gewünschten ISBN korrekt und bei Könemann gelistet sind.
- 3. Wenn alle Artikel im Warenkorb sind, klicken Sie bitte unten auf "Warenkorb als Excel exportieren":

|                  |                                                                                                    |            |    |         |                 |       |           | Be              | stellen: Alle au | iswählen/abwä | hlen 🗸       |
|------------------|----------------------------------------------------------------------------------------------------|------------|----|---------|-----------------|-------|-----------|-----------------|------------------|---------------|--------------|
| Artikel-Nr.      | Titel, Autor                                                                                                    | Einband    | MS | Bestand | Einzelpreis (€) | Menge | Preis (€) | Bestellzeiche   | en 🔟             | Vormerken     | Bestellen    |
| 9783072122238    | Diercke Taschenatlas Welt                                                                                                    | Kartoniert |    | 21      | 14,95 € ①       | 1     | 14,95€    |                 | Ŵ                |               | $\checkmark$ |
| 9783060016112    | Das große Tafelwerk interaktiv 2.0<br>Mathematik, Informatik, Astronomie,<br>Physik, Chemie, Biologie. Schülerbuch.<br>Allgemeine Ausgabe außer<br>Niedersachsen und Bayern<br>Gramm, Andreas, Kricke, Wolfgang,<br>König, Hubert, Martin, Karlheinz, Meyer,<br>Lothar, Pfeil, Wolfgang, Winter, Rolf,<br>Wörstenfeld, Willi | Gebunden   |    | 1.001   | 16,75€ ①        | 1     | 16,75€    |                 | 1                |               |              |
| 9783129497739    | Klett Die Mathe-Helden: Geometrie<br>3./4. Klasse                                                                                                    | Geheftet   |    | 3       | 6,95€           | 1     | 6,95€     |                 | Ŵ                |               | $\checkmark$ |
| 9783522186179    | Kleine Lesehelden: Urmel aus dem Eis<br>Kruse, Max, Ruyters, Judith                                                                                                    | Gebunden   |    | 51      | 9,99 € 🛈        | 1     | 9,99€     |                 | 1                |               | $\checkmark$ |
| 9783128640402    | Green Line 4. Schulbuch (fester<br>Einband) Klasse 8                                                                                                    | Gebunden   |    | 101     | 20,95€ 🛈        | 1     | 20,95€    |                 | Ŵ                |               | $\checkmark$ |
| Zurück zur Suche | Warenkorb als Excel exportieren                                                                                                    |            |    |         |                 |       | В         | estellen als La | gerbestellung    | (i) Kundenb   | estellung 🕕  |

## Warenkorb (5 Artikel)

4. In Ihren Downloads sollten Sie jetzt die entsprechende Liste finden "Basket (Zahl)" im Beispiel Nr. 4.

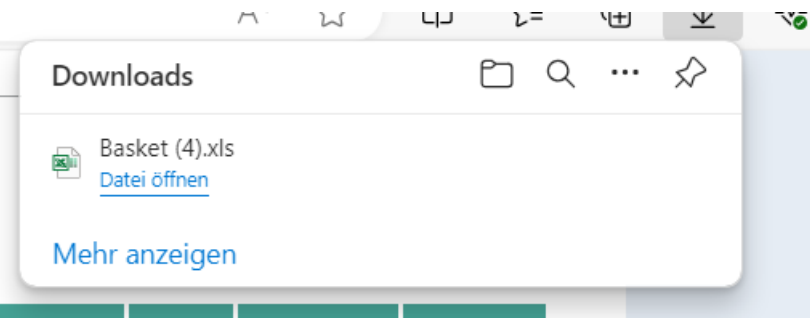

- 5. Löschen Sie jetzt unbedingt den Warenkorb im mein.koenemann-bs.de, damit er nicht aus Versehen an uns gesendet wird. <u>Sie senden diese Bestellung nicht aus dem Portal.</u>
- 6. Öffnen Sie jetzt bitte den Warenkorb-Download und die Könemann-Bestellvorlage.

7. Warenkorb Download:

| Kundennummer | 123456       |
|--------------|--------------|
|              | Buchhandlung |

| Artikel Nr<br>(13-stellige EAN o. Libri-<br>Nr.) | Autor/Titel       | Menge | Vormerkkennzeichen | Bestellzeichen |
|--------------------------------------------------|-------------------|-------|--------------------|----------------|
| 9783072122238                                    | - Diercke Tasch   | 1     |                    |                |
| 9783060016112                                    | Gramm, Andreas    | 1     |                    |                |
| 9783129497739                                    | - Klett Die Mathe | 1     |                    |                |
| 9783522186179                                    | Kruse, Max, Ruy   | 1     |                    |                |
| 9783128640402                                    | - Green Line 4.   | 1     |                    |                |
|                                                  |                   |       |                    |                |

## 8. Könemann – Bestellvorlage:

| Schul                                          | e                                                    |                          |                                                                                  | barcort        | imont      |              |                                                                                             |                     |
|------------------------------------------------|------------------------------------------------------|--------------------------|----------------------------------------------------------------------------------|----------------|------------|--------------|---------------------------------------------------------------------------------------------|---------------------|
| Straß                                          | e                                                    | 110                      |                                                                                  |                | linent     |              |                                                                                             |                     |
| PLZ / Or                                       | t                                                    | KC                       | $\mathcal{N}$                                                                    | EIVIANN        | J          |              |                                                                                             |                     |
| Ansprechpartner*i                              |                                                      | alles wird grün          |                                                                                  |                |            |              |                                                                                             |                     |
| mobil N                                        | r.                                                   |                          |                                                                                  |                |            |              |                                                                                             |                     |
| Buchhandlung                                   |                                                      |                          |                                                                                  |                |            |              |                                                                                             |                     |
| Nr. SB-Konto                                   |                                                      |                          |                                                                                  |                |            |              |                                                                                             |                     |
|                                                |                                                      |                          |                                                                                  |                |            |              |                                                                                             |                     |
| Bitte beachten S<br>ISBN oder EAN              | ie die Hinweise hinter d<br>Kurztitel                | len roten Ecker<br>Menge | 1<br> VМ                                                                         | Bestellzeichen | Sortierung | VK-Preis (€) | Gesamtpreis                                                                                 | Gewicht in          |
| <mark>Bitte beachten S</mark><br>SBN oder EAN  | i <mark>ie die Hinweise hinter d</mark><br>Kurztitel | len roten Ecker<br>Menge | VM                                                                               | Bestellzeichen | Sortierung | VK-Preis (€) | Gesamtpreis<br>(in €)                                                                       | Gewicht in<br>Gramm |
| <mark>Bitte beachten S</mark><br>ISBN oder EAN | ie die Hinweise hinter d<br>Kurztitel                | len roten Ecker<br>Menge |                                                                                  | Bestellzeichen | Sortierung | VK-Preis (€) | Gesamtpreis<br>(in €)<br>- €                                                                | Gewicht in<br>Gramm |
| <mark>Bitte beachten S</mark><br>SBN oder EAN  | i <mark>ie die Hinweise hinter d</mark><br>Kurztitel | len roten Ecker<br>Menge | VM<br>2<br>2                                                                     | Bestellzeichen | Sortierung | VK-Preis (€) | Gesamtpreis<br>(in €)<br>- €<br>- €                                                         | Gewicht in<br>Gramm |
| Bitte beachten S<br>ISBN oder EAN              | ie die Hinweise hinter d<br>Kurztitel                | len roten Ecker<br>Menge | VM<br>2<br>2<br>2                                                                | Bestellzeichen | Sortierung | VK-Preis (€) | Gesamtpreis<br>(in €)<br>- €<br>- €<br>- €                                                  | Gewicht in<br>Gramm |
| Bitte beachten S<br>ISBN oder EAN              | ie die Hinweise hinter d<br>Kurztitel                | len roten Ecker<br>Menge | VM<br>22<br>22<br>22                                                             | Bestellzeichen | Sortierung | VK-Preis (€) | Gesamtpreis<br>(in €)<br>- €<br>- €<br>- €<br>- €                                           | Gewicht in<br>Gramm |
| Bitte beachten S<br>ISBN oder EAN              | ie die Hinweise hinter d<br>Kurztitel                | len roten Ecker<br>Menge | VM<br>22<br>22<br>22<br>22<br>22                                                 | Bestellzeichen | Sortierung | VK-Preis (€) | Gesamtpreis<br>(in €)<br>- €<br>- €<br>- €<br>- €<br>- €                                    | Gewicht in<br>Gramm |
| Bitte beachten S<br>ISBN oder EAN              | ie die Hinweise hinter d<br>Kurztitel                | len roten Ecker<br>Menge | VM<br>22<br>22<br>22<br>22<br>22<br>22<br>22<br>22<br>22                         | Bestellzeichen | Sortierung | VK-Preis (€) | Gesamtpreis<br>(in €)<br>- €<br>- €<br>- €<br>- €<br>- €<br>- €<br>- €<br>- €               | Gewicht in<br>Gramm |
| Bitte beachten S<br>ISBN oder EAN              | ie die Hinweise hinter d<br>Kurztitel                | len roten Ecker<br>Menge | VM<br>22<br>22<br>22<br>22<br>22<br>22<br>22<br>22<br>22<br>22<br>22<br>22<br>22 | Bestellzeichen | Sortierung | VK-Preis (€) | Gesamtpreis<br>(in €)<br>- €<br>- €<br>- €<br>- €<br>- €<br>- €<br>- €<br>- €<br>- €<br>- € | Gewicht in<br>Gramm |

9. Sie können jetzt alle Artikel (ISBN und Titel) in Ihrem Warenkorb Download markieren und mit "Strg +C" kopieren und mit "Strg +V" in die Bestellvorlage einfügen.

| Kundennummer                                     | 123456<br>Buchhandlung |       |        |
|--------------------------------------------------|------------------------|-------|--------|
|                                                  |                        |       |        |
| Artikel Nr<br>(13-stellige EAN o. Libri-<br>Nr.) | Autor/Titel            | Menge | Vormer |
| 9783072122238                                    | - Diercke Tasch        | 1     |        |
| 9783060016112                                    | Gramm, Andreas         | 1     |        |
| 9783129497739                                    | - Klett Die Mathe      | 1     |        |
| 9783522186179                                    | Kruse, Max, Ruy        | 1     |        |
| 9783128640402                                    | - Green Line 4.        | 1     |        |
|                                                  |                        |       |        |
|                                                  |                        |       |        |
|                                                  |                        |       |        |

| Schule<br>Straße<br>PLZ / Ort<br>Ansprechpartner*in<br>mobil Nr.                                                         |                                                                                                    | KĊ                                                                       | NC                                                                                 | barsort<br>EMANN<br>alles wi | iment<br>d grün! |              |                                                                                             |                     |
|----------------------------------------------------------------------------------------------------|----------------------------------------------------------------------------------------------------|--------------------------------------------------------------------------|------------------------------------------------------------------------------------|------------------------------|------------------|--------------|---------------------------------------------------------------------------------------------|---------------------|
| Buchhandlung<br>Nr. SB-Konto                                                                                             |                                                                                                    |                                                                          |                                                                                    |                              |                  |              |                                                                                             |                     |
|                                                                                                    |                                                                                                    |                                                                          |                                                                                    |                              |                  |              |                                                                                             |                     |
| Bitte beachten Sie<br>ISBN oder EAN                                                                                      | e die Hinweise hinter den rote<br>Kurztitel                                                                                                    | Menge                                                                    | ∨м                                                                                 | Bestellzeichen               | Sortierung       | VK-Preis (€) | Gesamtpreis<br>(in €)                                                                       | Gewicht in<br>Gramm |
| Bitte beachten Sie<br>ISBN oder EAN<br>9783072122238                                                                     | e die Hinweise hinter den rote<br>Kurztitel<br>- Diercke Taschenatlas Welt                                                                                                    | en Ecker<br>Menge                                                        | <b>VM</b>                                                                          | Bestellzeichen               | Sortierung       | VK-Preis (€) | Gesamtpreis<br>(in €)<br>- €                                                                | Gewicht in<br>Gramm |
| Bitte beachten Sie<br>ISBN oder EAN<br>9783072122238<br>9783060016112                                                    | e die Hinweise hinter den rote<br>Kurztitel<br>- Diercke Taschenatlas Welt<br>Gramm, Andreas, Kricke, Wolfgang, Kör                                                                                                    | Menge                                                                    | VM<br>2<br>t 2                                                                     | Bestellzeichen               | Sortierung       | VK-Preis (€) | Gesamtpreis<br>(in €)<br>- €<br>- €                                                         | Gewicht in<br>Gramm |
| Bitte beachten Sie<br>ISBN oder EAN<br>9783072122238<br>9783060016112<br>9783129497739                                   | e die Hinweise hinter den rote<br>Kurztitel<br>- Diercke Taschenatlas Welt<br>Gramm, Andreas, Kricke, Wolfgang, Kör<br>- Klett Die Mathe-Helden: Geometrie 3                                                                                        | Menge<br>Menge<br>nig, Huber<br>3./4. Klass                              | VM<br>2<br>t 2<br>e 2                                                              | Bestellzeichen               | Sortierung       | VK-Preis (€) | Gesamtpreis<br>(in €)<br>- €<br>- €<br>- €                                                  | Gewicht in<br>Gramm |
| Bitte beachten Sie<br>ISBN oder EAN<br>9783072122238<br>9783060016112<br>9783129497739<br>9783522186179                  | e die Hinweise hinter den rote<br>Kurztitel<br>- Diercke Taschenatlas Welt<br>Gramm, Andreas, Kricke, Wolfgang, Kör<br>- Klett Die Mathe-Helden: Geometrie 3<br>Kruse, Max, Ruyters, Judith - Kleine Les                                            | Menge<br>Menge<br>nig, Huber<br>3./4. Klass<br>ehelden: U                | VM<br>2<br>t 2<br>c 2                                                              | Bestellzeichen               | Sortierung       | VK-Preis (€) | Gesamtpreis<br>(in €)<br>- €<br>- €<br>- €<br>- €                                           | Gewicht in<br>Gramm |
| Bitte beachten Si<br>ISBN oder EAN<br>9783072122238<br>9783060016112<br>9783129497739<br>9783522186179<br>9783128640402  | <ul> <li>- Diercke Taschenatlas Welt</li> <li>Gramm, Andreas, Kricke, Wolfgang, Kör</li> <li>- Klett Die Mathe-Helden: Geometrie 3</li> <li>Kruse, Max, Ruyters, Judith - Kleine Les</li> <li>- Green Line 4. Schulbuch (fester Einba</li> </ul>    | Menge<br>Menge<br>nig, Huber<br>3./4. Klass<br>ehelden: U<br>and) Klasse | VM<br>2<br>t 2<br>2<br>2<br>2<br>2                                                 | Bestellzeichen               | Sortierung       | VK-Preis (€) | Gesamtpreis<br>(in €)<br>- €<br>- €<br>- €<br>- €<br>- €                                    | Gewicht in<br>Gramm |
| Bitte beachten Sie<br>ISBN oder EAN<br>9783072122238<br>9783060016112<br>9783129497739<br>9783522186179<br>9783128640402 | e die Hinweise hinter den rote<br>Kurztitel<br>- Diercke Taschenatlas Welt<br>Gramm, Andreas, Kricke, Wolfgang, Köi<br>- Klett Die Mathe-Helden: Geometrie 3<br>Kruse, Max, Ruyters, Judith - Kleine Les<br>- Green Line 4. Schulbuch (fester Einba | Menge<br>Menge<br>nig, Huber<br>3./4. Klass<br>ehelden: U<br>and) Klasse | VM<br>2<br>t 2<br>2<br>2<br>2<br>2<br>2                                            | Bestellzeichen               | Sortierung       | VK-Preis (€) | Gesamtpreis<br>(in €)<br>- €<br>- €<br>- €<br>- €<br>- €<br>- €                             | Gewicht in Gramm    |
| Bitte beachten Sie<br>ISBN oder EAN<br>9783072122238<br>9783060016112<br>9783129497739<br>9783522186179<br>9783128640402 | e die Hinweise hinter den rote<br>Kurztitel<br>- Diercke Taschenatlas Welt<br>Gramm, Andreas, Kricke, Wolfgang, Kör<br>- Klett Die Mathe-Helden: Geometrie 3<br>Kruse, Max, Ruyters, Judith - Kleine Les<br>- Green Line 4. Schulbuch (fester Einba | nig, Huber<br>3./4. Klass<br>ehelden: U<br>and) Klasse                   | VM<br>2<br>1 2<br>2<br>2<br>2<br>2<br>2<br>2<br>2<br>2                             | Bestellzeichen               | Sortierung       | VK-Preis (€) | Gesamtpreis<br>(in €)<br>- €<br>- €<br>- €<br>- €<br>- €<br>- €<br>- €<br>- €<br>- €        | Gewicht in<br>Gramm |
| Bitte beachten Sie<br>ISBN oder EAN<br>9783072122238<br>9783060016112<br>9783129497739<br>9783522186179<br>9783128640402 | e die Hinweise hinter den rote<br>Kurztitel<br>- Diercke Taschenatlas Welt<br>Gramm, Andreas, Kricke, Wolfgang, Kör<br>- Klett Die Mathe-Helden: Geometrie 3<br>Kruse, Max, Ruyters, Judith - Kleine Les<br>- Green Line 4. Schulbuch (fester Einba | nig, Huber<br>3./4. Klass<br>ehelden: L<br>and) Klasse                   | VM<br>2<br>2<br>2<br>2<br>2<br>2<br>2<br>2<br>2<br>2<br>2<br>2<br>2<br>2<br>2<br>2 | Bestellzeichen               | Sortierung       | VK-Preis (€) | Gesamtpreis<br>(in €)<br>- €<br>- €<br>- €<br>- €<br>- €<br>- €<br>- €<br>- €<br>- €<br>- € | Gewicht in<br>Gramm |

10. Jetzt füllen Sie bitte die Spalten "Menge" und "Sortierung" (entsprechend konfektioniert wird der Auftrag gepackt) und die benötigten Informationen im Kopf des Auftrags aus.

| Schule             | Städt. Gesamtschule                      |         |     | h a va a rt    | imont      |              |             |            |
|--------------------|------------------------------------------|---------|-----|----------------|------------|--------------|-------------|------------|
| Straße             |                                          | V       |     |                | iment      |              |             |            |
| PLZ / Ort          |                                          | KC.     | JN  | EIVIANN        | J          |              |             |            |
| Ansprechpartner*in |                                          |         |     | alles wi       | rd arün!   |              |             |            |
| mobil Nr.          |                                          |         |     |                |            |              |             |            |
|                    |                                          |         |     |                |            |              |             |            |
|                    |                                          |         |     |                |            |              |             |            |
| Buchhandlung       | Test Buchhandlung                        |         |     |                |            |              |             |            |
| Nr. SB-Konto       | 654321                                   |         |     |                |            |              |             |            |
|                    |                                          |         |     |                |            |              |             |            |
| Bitte beachten Si  | e die Hinweise hinter den rote           | n Ecker | n i |                |            |              |             |            |
| ISBN oder EAN      | Kurztitel                                | Menge   | VM  | Bestellzeichen | Sortierung | VK-Preis (€) | Gesamtpreis | Gewicht in |
|                    |                                          |         |     |                |            |              | (in €)      | Gramm      |
|                    |                                          |         |     |                |            |              |             |            |
| 9783072122238      | - Diercke Taschenatlas Welt              | 10      | 2   |                | 5. Klasse  |              | - €         |            |
| 9783060016112      | Gramm, Andreas, Kricke, Wolfgang, Kör    | 20      | 2   |                | 5. Klasse  |              | - €         |            |
| 9783129497739      | - Klett Die Mathe-Helden: Geometrie 3    | 35      | 2   |                | 4. Klasse  |              | - €         |            |
| 9783522186179      | Kruse, Max, Ruyters, Judith - Kleine Les | 10      | 2   |                | 2. Klasse  |              | - €         |            |
| 9783128640402      | - Green Line 4. Schulbuch (fester Einba  | 20      | 2   |                | 4. Klasse  |              | - €         |            |
|                    |                                          |         | 2   |                |            |              | - €         |            |
|                    |                                          |         |     |                |            |              |             |            |
|                    |                                          |         | 2   |                |            |              | - €         |            |

**Wichtig**: bitte geben Sie unbedingt die Kundennummer des Kontos an, auf das der Auftrag angelegt werden soll. Die Spalten zu "Preis" und "Gewicht" brauchen Sie nicht auszufüllen.

- Speichern Sie die ausgefüllte Bestellvorlage bei sich ab (am besten z.B. mit dem Namen der Schule) und schicken Sie sie uns per Email zu: <u>mail@koenemann-bs.de</u>
- 12. Bei Aufträgen für die Direktanlieferung an eine Schule sprechen Sie den Anliefertermin bitte, wie in den letzten Jahren gewohnt, mit unserem Schulbuchteam ab.

Vielen Dank!